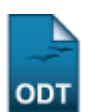

# **Cadastrar Novo Servidor**

| Sistema            | SIGRH                                              |
|--------------------|----------------------------------------------------|
| Módulo             | Administração de Pessoal                           |
| Usuários           | Gestor do Departamento de Administração de Pessoal |
| Perfil             | Gestor DAP                                         |
| Última Atualização | 11/10/2016 09:46                                   |

Esta funcionalidade permite realizar o cadastro de um novo servidor no sistema da Instituição.

Para realizar esta operação, o usuário deverá acessar os seguintes caminhos:

- SIGRH → Módulos → Administração de Pessoal → Cadastros → Registros para o Servidor → Cadastrar Novo Servidor (Perfis Gestor DAP).
- SIGRH → Módulos → Cadastro → Funcional → Servidor → Novo Servidor (Perfil Gestor Cadastro).

O sistema exibirá a seguinte tela:

| INFORME O CPF     |          |  |  |  |
|-------------------|----------|--|--|--|
| CPF: * 0000000000 |          |  |  |  |
| Continuar         | Cancelar |  |  |  |

\* Campos de preenchimento obrigatório.

### Administração de Pessoal

Para realizar o cadastro, informe o CPF do novo servidor.

Iremos exemplificar informando o CPF: 0000000000.

Caso desista da operação, clique em *Cancelar* e confirme a desistência na janela que será exibida posteriormente. Esta opção será válida para todas as páginas em que for apresentada.

Se desejar retornar ao menu principal do módulo Administração de Pessoal, clique em Administração de Pessoal. Esta ação será válida para todas as telas em que estiver presente.

Para dar prosseguimento a operação, clique em *Continuar*. O sistema exibirá a seguinte tela:

| Dados do Servidor                                                           |                                  |  |  |  |  |  |
|-----------------------------------------------------------------------------|----------------------------------|--|--|--|--|--|
| Dados Pessoais                                                              |                                  |  |  |  |  |  |
| CPF: 000.000-00                                                             |                                  |  |  |  |  |  |
| Nome: * NOME DO SERVIDOR                                                    |                                  |  |  |  |  |  |
| Sexo: * Masculino                                                           | Data de Nascimento: 🖈 01/09/1970 |  |  |  |  |  |
| Naturalidade                                                                | UF Naturalidade: 💌               |  |  |  |  |  |
| Número do RG:                                                               | Emissão em:                      |  |  |  |  |  |
| Sigla do Órgão Exp.:                                                        | UF do Órgão Exp.: SELECIONE 💌    |  |  |  |  |  |
| Estado Civil: SELECIONE                                                     | Cor/Raça: * PARDA                |  |  |  |  |  |
| Endereço e Contato                                                          |                                  |  |  |  |  |  |
| CEP: Q (clique na lupa para buscar o endereço do CEP informado)             |                                  |  |  |  |  |  |
| Endereço:                                                                   | Número:                          |  |  |  |  |  |
| Complemento:                                                                | Bairro:                          |  |  |  |  |  |
| Cidade:                                                                     | UF: SELECIONE                    |  |  |  |  |  |
| E-mail: * email@email.com                                                   | Tel. Residencial:                |  |  |  |  |  |
| Tel. Comercial:                                                             | Tel. Celular:                    |  |  |  |  |  |
| Dados Acadêmicos                                                            |                                  |  |  |  |  |  |
| Escolaridade: * Ensino superior 🔽                                           |                                  |  |  |  |  |  |
| Formação: 🖈 GRADUAÇÃO 🗨                                                     |                                  |  |  |  |  |  |
| DADOS FUNCIONAIS                                                            |                                  |  |  |  |  |  |
| Matrícula Siape: * 0000000                                                  |                                  |  |  |  |  |  |
| Servidor Redistribuído: * 🔘 Sim 🔘 Não                                       |                                  |  |  |  |  |  |
| Data de Admissão: 🖈 01/09/2015 🔲                                            |                                  |  |  |  |  |  |
| Ingresso no Serviço Público: * 15/09/2015                                   |                                  |  |  |  |  |  |
| Regime Jurídico: * CLT 💌                                                    |                                  |  |  |  |  |  |
| Situação do Servidor: * Contrato Temporário                                 |                                  |  |  |  |  |  |
| Unidade do Exercício: * UNIVERSIDADE FEDERAL DO RIO GRANDE DO NORTE (11.00) |                                  |  |  |  |  |  |
| Unidade de Lotação: * UNIVERSIDADE FEDERAL DO RIO GRANDE DO NORTE (11.00)   |                                  |  |  |  |  |  |
| Categoria: * Técnico Administrativo                                         |                                  |  |  |  |  |  |
| Cargo: * AGENTE ADMINISTRATIVO                                              |                                  |  |  |  |  |  |
| Classe Funcional: * A                                                       |                                  |  |  |  |  |  |
| Referência/Nível/Padrão: 🖈 000                                              |                                  |  |  |  |  |  |
| Jornada de Trabalho: 🖈 40 horas semanais 💌                                  |                                  |  |  |  |  |  |
| Operador de Raio-X: 💿 Sim 💿 Não                                             |                                  |  |  |  |  |  |
| Dados Bancários                                                             |                                  |  |  |  |  |  |
| Banco: SELECIONE                                                            |                                  |  |  |  |  |  |
| Agência:                                                                    |                                  |  |  |  |  |  |
| Conta:                                                                      |                                  |  |  |  |  |  |
| Cadastrar << Voltar Cancelar                                                |                                  |  |  |  |  |  |
|                                                                             |                                  |  |  |  |  |  |

\* Campos de preenchimento obrigatório.

Na tela acima, será exibida a lista de parâmetros para o cadastro do novo servidor.

Referente aos Dados Pessoais do servidor:

- Forneça o Nome do novo servidor da Instituição;
- Selecione o *Sexo* do servidor;
- Informe a Data de Nascimento do servidor;
- Informe a *Naturalidade* do servidor. Ao inserir as letras iniciais desse campo, o sistema exibirá uma lista de nomes para facilitar a busca;
- Selecione a UF Naturalidade;
- Insira o Número do RG do novo servidor;
- No campo Emissão em, forneça a data referente a emissão do RG do servidor;

- Insira a Sigla do Órgão Exp. do RG informado;
- Selecione a UF do Órgão Exp. do RG informado;
- Selecione o *Estado Civil* do servidor;
- Selecione a *Cor/Raça* do novo servidor, entre as opções disponíveis.

Sobre o Endereço e Contato do servidor:

- Forneça o CEP do endereço do servidor. Clique no ícone para buscar o endereço do CEP informado;
- Informe o Endereço do novo servidor;
- Insira o Número referente ao endereço fornecido;
- Caso necessite, insira um Complemento ao endereço;
- Forneça o nome do Bairro do servidor;
- Informe a *Cidade* em que o servidor reside. Ao inserir as letras iniciais desse campo, o sistema exibirá uma lista de nomes para facilitar a busca;
- Selecione a *UF* em que o servidor reside;
- Forneça o E-mail do novo servidor da Instituição;
- Informe o número do Tel. Residencial do novo servidor;
- Forneça o número do Tel. Comercial do servidor;
- Insira o número do Tel. Celular do servidor.

Referente aos *Dados Acadêmicos*, selecione a *Escolaridade* e a *Formação* do novo servidor da Instituição.

insira os seguintes Dados Funcionais do servidor:

- Insira a *Matrícula Siape* do servidor:
- No campo Servidor Redistribuído, escolha a opção Sim, caso o novo servidor venha por meio de redistribuição, para negativar escolha a opção Não. Caso selecione a opção Sim, será necessário informar a data da Admissão na Instituição de Origem;
- Digite a Data de Admissão do servidor na Instituição;
- Forneça a data de Ingresso no Serviço Público;
- Selecione o Regime Jurídico que rege o servidor;
- Selecione a Situação do Servidor na Instituição;
- Indique a *Unidade do Exercício* onde o servidor prestará seus serviços na Instituição. Ao inserir as letras iniciais desse campo, o sistema exibirá uma lista de nomes para facilitar a busca;
- Indique a *Unidade de Lotação* do servidor. Ao inserir as letras iniciais desse campo, o sistema exibirá uma lista de nomes para facilitar a busca;
- Selecione a *Categoria* em que o cargo do servidor se enquadra;
- Escolha o Cargo do servidor na Instituição;
- Selecione a *Classe Funcional* do servidor;
- No campo Referência/Nível/Padrão, informe o nível de capacitação do servidor, que varia de 1 a 4 e que depende da carga horária em cursos de capacitação. Este padrão está relacionado à sua progressão por mérito que, por sua vez, varia de 1 a 16 e poderá ser modificada a cada 18 meses;
- Selecione a quantidade de horas referente a Jornada de Trabalho semanal do servidor;
- Defina se o servidor será Operador de Raio-X, selecionando entre as opções Sim ou Não.

Referente aos *Dados Bancários* do servidor, selecione o *Banco* entre as opções listadas e forneça o número da *Agência* e da *Conta* do banco fornecido.

Nos campos referentes a inserção de datas, clique no ícone 🛄 para selecionar a data no calendário

| Last      |                                                                                                    |
|-----------|----------------------------------------------------------------------------------------------------|
| update:   | supprharmanualisisinghi administration de passoal/cadastros-regnistros para o seguidor-cadastras novo seguidor-cadastras novo seguidor-cadastras novo seguidor-cadastras novo seguidor-cadastras novo seguidor-cadastras novo seguidor-cadastras novo seguidor-cadastras novo seguidor-cadastras novo seguidor-cadastras novo seguidor-cadastras novo seguidor-cadastras novo seguidor-cadastras novo seguidor-cadastras novo |
| 2016/10/1 |                                                                                                    |
| 09:46     |                                                                                                    |

## virtual.

Exemplificaremos o cadastro informando os seguintes dados:

- Nome: NOME DO SERVIDOR;
- Sexo: MASCULINO;
- Data de Nascimento: 01/09/1970;
- Cor/Raça: PARDA;
- E-mail: email@email.com;
- Escolaridade: Nível Superior;
- Formação: GRADUAÇÃO;
- Matrícula Siape: 0000000;
- Servidor Redistribuído: Não;
- Data de Admissão: 01/09/2015;
- Ingresso no Serviço Público: <u>15/09/2015;</u>
- Regime Jurídico: CLT;
- Situação do Servidor: Contrato Temporário;
- Unidade do Exercício: UNIVERSIDADE FEDERAL DO RIO GRANDE DO NORTE (11.00);
- Unidade de Lotação: UNIVERSIDADE FEDERAL DO RIO GRANDE DO NORTE (11.00);
- Categoria: Técnico Administrativo;
- Cargo: AGENTE ADMINISTRATIVO;
- Classe Funcional: <u>A;</u>
- Referência/Nível/Padrão: 000;
- Jornada de Trabalho: <u>40 horas semanais;</u>
- Operador de Raio-X: <u>Não</u>.

Para retornar à tela anterior, clique em Voltar.

Após inserir os dados, clique em *Cadastrar* para dar prosseguimento a operação. O sistema exibirá a seguinte tela de sucesso com os dados do servidor cadastrado:

(**i**)

• Servidor cadastrado com sucesso

#### ADMINISTRAÇÃO DE PESSOAL > COMPROVANTE DE CADASTRO DE SERVIDOR

Os dados que estiverem em desacordo com o SIAPE serão sobrescritos após a próxima sincronização de dados.

|                                 | DAD                            | OOS DO SERVIDOR                |
|---------------------------------|--------------------------------|--------------------------------|
| DADOS PESSOAIS                  |                                |                                |
| CPF:                            | 000.000.000-00                 |                                |
| Nome:                           | Nome: NOME DO SERVIDOR         |                                |
| Sexo:                           | Masculino                      | Data de Nascimento: 01/09/1970 |
| UF Naturalidade:                |                                | Município Naturalidade:        |
| Número do RG:                   |                                | Emissão em:                    |
| Sigla do Órgão Exp.:            |                                | UF do Órgão Exp.:              |
| Estado Civil:                   |                                |                                |
| ENDEREÇO E CONTATO              |                                |                                |
| CEP:                            |                                |                                |
| Endereço:                       |                                | Número:                        |
| Complemento:                    |                                | Bairro:                        |
| Cidade:                         |                                | UF:                            |
| E-mail:                         | email@email.com                | Tel. Residencial:              |
| Tel. Comercial:                 |                                | Tel. Celular:                  |
| DADOS ACADÊMICOS                |                                |                                |
| Escolaridade:                   | Ensino superior                |                                |
| Formação:                       | GRADUAÇÃO                      |                                |
| DADOS FUNCIONAIS                |                                |                                |
| Matrícula Siape:                | 1                              |                                |
| Servidor Redistribuído:         | Não                            |                                |
| Data de Admissão:               | 01/09/2015                     |                                |
| Ingresso no Serviço<br>Público: | 15/09/2015                     |                                |
| Regime Jurídico:                | Celetista                      |                                |
| Situação do Servidor:           | Contrato Temporário            |                                |
| Unidade de Exercício:           | UFRN (11.00)                   |                                |
| Unidade de Lotação:             | UFRN (11.00)                   |                                |
| Categoria:                      | Técnico Administrativo         |                                |
| Cargo:                          | AGENTE ADMINISTRATIVO (205003) |                                |
| Classe Funcional:               | A                              |                                |
| Referência/Nível/Padrão:        | 000                            |                                |
| Jornada de Trabalho:            | 40 horas semanais              |                                |
| Operador de Raio-X:             | Não                            |                                |

Cadastrar Novo Servidor Sincronizar Novo Servidor Atualizar Dados de Servidor

Para cadastrar um novo servidor para a Instituição. Clique em **Cadastrar Novo Servidor** e siga as instruções já descritas neste manual.

Se desejar sincronizar os dados dos servidores, clique em **Sincronizar Novo Servidor** e consulte as operações no manual <u>Sincronizar Novo Servidor</u>, listado em *Manuais Relacionados*, no fim deste mesmo manual.

Caso queira atualizar os dados dos servidores, clique em **Atualizar Dados de Servidor** e acesse o manual <u>Atualizar Dados do Servidor</u>, listado em *Manuais Relacionados*, no fim deste mesmo manual.

## **Bom Trabalho!**

## **Manuais Relacionados**

• Atualizar Dados Funcionais

- Dados Complementares do Servidor
- Sincronizar Novo Servidor
- Atualizar Dados do Servidor

<< Voltar - Manuais do SIGRH

| From:<br>https://docs.info.ufrn.br/ -                                                                                                    |  |
|----------------------------------------------------------------------------------------------------|--|
| Permanent link:<br>https://docs.info.ufrn.br/doku.php?id=suporte:manuais:sigrh:administracao_de_pessoal:cadastros:registros_para_o_servidor:cadastrar_novo_servidor |  |
| Last update: 2016/10/11 09:46                                                                                                    |  |